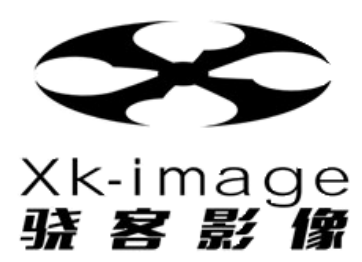

# TESLA A6000

# V-By-One & LVDS TV Panel 测试治具

Ver 1.01

# 目 录

| -, | 概述:::::::::::::::::::::::::::::: | 2  |
|----|----------------------------------|----|
| 二、 | 产品描述                             | 2  |
| 三、 | 产品特点及功能                          | 4  |
| 四、 | 硬件操作说明                           | 4  |
| 五、 | 软件使用说明                           | 6  |
| 六、 | 技术参数                             | 9  |
| 七、 | 输出接口及配件                          | 9  |
| 八、 | 售后服务                             | 12 |

## 一、概述

TESLA A6000 为一款便携型并具备支持高分辨率大尺寸液晶模块测试设备,可提供液晶 模块测试所需的 LVDS 信号、V-By-One 信号、VDD 电源及检测 PATTERN 图像;使用者 可透过应用软件于 PC 端自行编辑各式不同的时序参数、电源参数及图像,在机器上做自 动循环测试或手动控制单键操作,快速切 Timing/Pattern/Program 模式,其简易方便的 操作方式搭配复合式按键功能使用,可广泛应用于生产/研发/品保/质量验证/售服/业务等 液晶模块相关测试领域。

## 二、产品描述

2.1 产品外观

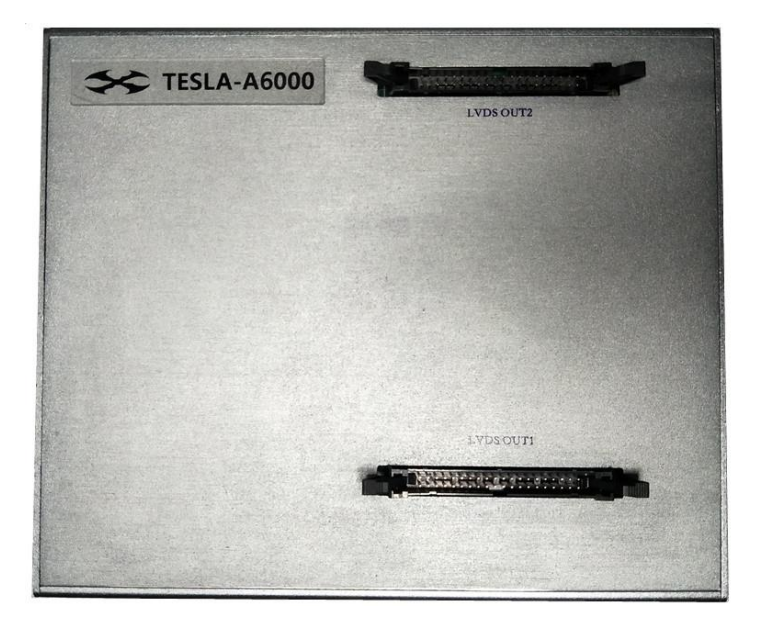

## 2.2 接口介绍

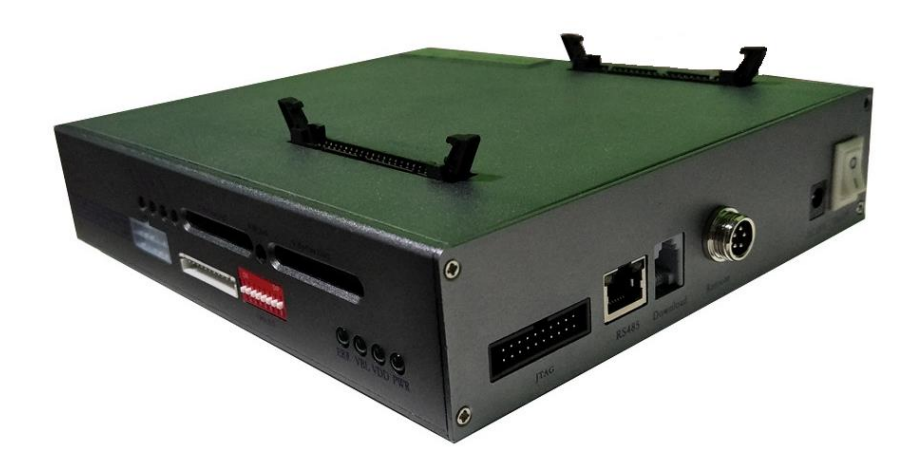

## 三、产品特点及功能

- ◆ 体积更小、功能更全、使用更方便
- ◆ 支持 1CH、2CH、4CH LVDS 信号输出,传输标准遵照 TIA/EIA-644 标准
- ◆ 支持 8LANE /16LANE V-BY-ONE 4K2K 信号输出
- ◆ 显示分辨率可高达 3840 (dot) \*2160(line),点时钟频率高达 1188MHZ
- ◆ 支援色深 6/8/10 bits
- ◆ 仪器内建图库中有 600 幅画面, 几乎涵盖液晶模组测试领域全部测试画面
- ◆ 设备自带图形库管理器,可根据我司提供图像编码原则,自行添加扩展 Pattern
- ◆ 可编程的 VDD 电源,可满足不同尺寸规格模组的测试
- ◆ 支持 FLICKER 画面
- ◆ 支持实时侦测 VDD 电压/电流
- ◆ 支持 VDD 电源过保护功能
- ◆ 支持 ESD 保护功能,具备防电源冲击、浪涌、瞬时短路保护以及热插拔防护
- ◆ 支持 PATTERN 自动循环/手动测试,且循环时间间隔可调
- ◆ 支持通讯 (RS-485)外设控制
- ◆ 利用数据下载器,快速 Download TIMING 以及 Pattern 数据

## 四、硬件操作说明

1.启动界面:

将 TESLA A6000 接通电源启动后,键盘显示屏显示启动画面如下:

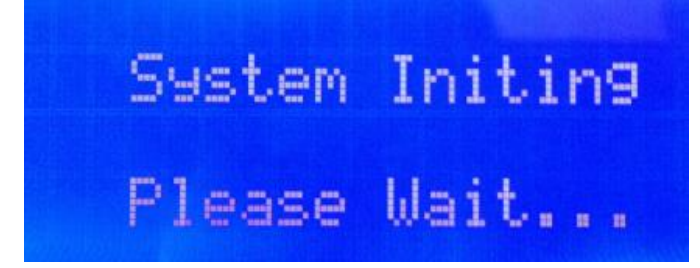

### 2.待机界面:

待仪器进入到待测状态时,画面显示如下:

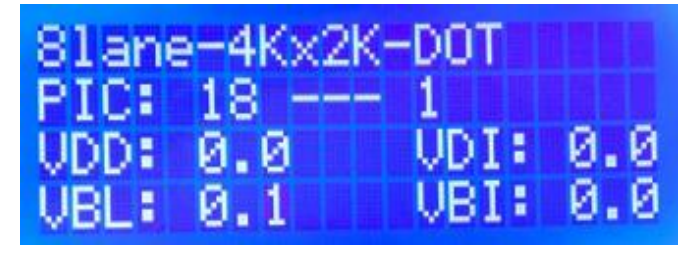

显示屏共四行

第一行显示代表含义:当前测试 TIMING 时序机种名称

第二行显示代表含义: 18 为当前设置 PatternA 设置数量, 1 为当前第一幅

第三行显示代表含义:VDD 及对应电流.当设备输出时,显示当前设置电压及实测电流

第四行显示代表含义: VBL 及对应电流.当设备输出时,显示当前设置电压及实测电流

#### 3.程序选择:

进入待机界面后,操作者需首先确认待测试的液晶模组对应的参数设置,是否已经 写入仪器;若已存放于仪器,再确认当前的配置程序名称是否与当前的待测物规格 一致;若确认一致,则可将仪器输出端同待测产品连线,确认正确连线 OK 后,方 可按键盘的 ON/OFF 键,将仪器输出启动。

若当前的配置程序名称同当前的待测产品不一致时,需按键盘的"MODE"键,此时键 盘会进入配置程序选择界面:

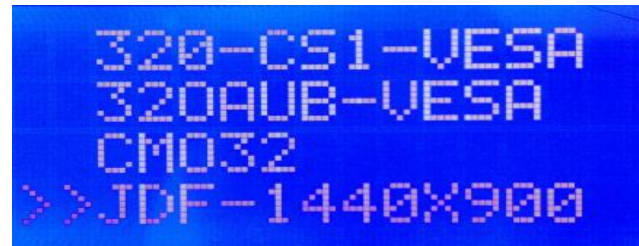

用户可按键盘的"+1""-1"或"+10""-10"来查看全部名称;当选择到要使用的配置程 序时,请按 "YES"键确认

### 4. 仪器输出:

在选择完毕对应的配置程序后,确保输出线材都有正确连接,方可按下 ON/OFF 键,此时 ON/OFF 键正上方绿色指示灯亮起,代表仪器已输出。

#### 在连接输出线材时,需要注意的是

 1.确保 LVDS 线材和背光线材各 Pin 位,都按照待测产品规格书正确的制作;
2.若待测产品为双通道 LVDS 屏,仪器两个接口都可用;若待测产品为四通道 LVDS 屏, 仪器 LVDS OUT1 为主口,LVDS OUT2 为辅口。)仪器输出至屏幕正常显示,此时可通 过 "PREV" "NEXT"进行上下切换此程序中的画面;也可通过 "LOOP" 键进行自动切 换/手动切换的模式选择,AUTO/MANUAL 指示灯会随之变化显示当前模式。

#### 在测试 8 lane 4K2K 模组时需要注意

设备有 2 个 51PIN 输出连接器,当测试 8LANE 屏时,VBO\_OUT1 有效。VBO\_OUT2 无输 出,当测试 16Iane 时,根据不同的屏型号搭配我司提供的不同类型转接板即可正常输出(不 同厂家玻璃 PIN 定义不一致,尤其是各种控制信号 PIN 不一样,故搭配转接板)

## 五、软件使用说明

LVDS 时序编辑器为一款高度整合系统,整合了 PC/LVDS 视讯信号/DC 电源,提供完整 且稳定的测试解决方案.系统基于内置 WEB 服务器内建 LCM 控制软件,控制软件实现 LCM 测试参数的编辑功能,整合了 TIMING/PATTERN/POWER/PROGRAM 编辑并且全部采用中 文图形化界面,提供直观的功能表达方式便于快速了解和使用。

### 5.1 软件界面主要介绍

1.打开软件

在软件文件夹中找到如下 — pg\_timing\_editor.exe 执行档文件,双击打开;

2.打开软件后显示主界面如下图:

| 青选择下载器使用的串口 ▼                     | 📄 🔲 开机自启动 📄 自动循环 | 不播放 读取下载器         | 2番       | 更新下载器配置        | PG16S0416      |
|-----------------------------------|------------------|-------------------|----------|----------------|----------------|
| BLane-4Kx2K-LR<br>Blane-4Kx2K-DOT | 时序参数 循环列表        | 图形库管理             |          |                |                |
| L6lane-4K×2K-DOT                  | - 基本参数<br>行参数    | 17.               | 参数       | 属肉             | 参数             |
| L440×900                          | 115-82           | ~~                | ₽× 9×    | 200            | LEP 8X         |
| .920×1080-12-V                    | 总宽度 4400         | ⇒ 总宽度             | 2250 🔷   | 编码方式: 🔘 VESA 💿 | JEIDA 🔘 VIMM   |
| 920×1080-12-J                     | 有效宽度 3840        | 有效宽度              | 2160 🔷   |                |                |
| 920×1080-5-V<br>920×1080-5-1      | 同步宽度 160         | 同步宽度              | 30 🚔     | 位数选择: 🔘 6 位 🔘  | 8位 💿 10位       |
| 366×768-12-V                      | 同步后肩 240         | ◆ 同步后肩            | 30       |                |                |
| 366×768-12-J                      | 同步极性 正           | ▼ 同步极性            | Ē ▼      | 画道远挥: ● 以 ● 半  |                |
| 366×768-5-V                       | 占时钟频率 (mHz) 1188 | 00 🚔 场场刷新案 (47    | 120.00   | 分屏方式: 💿 逐点 🔘   | 左右 🔘 方式1 🔘 方式2 |
| 300×/08-5-J<br>filane-4Kv2K-I R   | AND 117X + 4-117 |                   |          |                |                |
|                                   | 电源参数             | > 00 🛋            |          |                |                |
|                                   |                  | Pmm 频率 (Hz)       | 50 🔄 上   | 电顺序 上电时间 (ms)  | 下电顺序 下电时间 (ms) |
|                                   | VDD 保护电流 (A) 2.  | 10 🖨              |          |                |                |
|                                   | _                | P== 占空比           | 0 🗘 V.   | DD 🔻 10 🜩      | VDD 🔻 13 🜩     |
|                                   | VBL 电压 (V) 24    | 4.00 荣            | S        | IG 🔻 11 🚔      | SIG 🔻 14 🚔     |
|                                   | VBL 保护电流(A) 2.   | 10 ♀ 背光亮度 DIM (V) | 0.00 💽 V | BL 🔻 12 👘      | VEL * 15       |
|                                   |                  |                   |          | 西 à Cu-l 向     |                |

3.TIMING 及 Pattern 编辑

Timing 及 Pattern 编辑时,需将数据下载器用数据线一端接 PC 一端接下载器 232 口(使 用下载器时,需提前在 PC 端安装 USB TO R\$232 驱动)

操作步骤如下:

3.1 将下载器与电脑通过数据线连接。(电脑需有 USB to RS232 驱动,下载器才能被识别到)

请选择下载器使用的串口 🔹

3.2 点击软件左上角

选择下载器对应的 COM 口,如无法识别

到 CMO 口,可能的原因为,未安装串口驱动程序 3.3 下载器 CMO 口识别到后,确认软件右上角当前设备型号

4.编辑主界面介绍:

3.1 时序&电源编辑:

| 10字参数 通环列表 否形/非常<br>基本参数<br>行参数 | <b>理</b><br>场参救                                                             |                                                                                                    |                                                                                                    |
|---------------------------------|-----------------------------------------------------------------------------|----------------------------------------------------------------------------------------------------|----------------------------------------------------------------------------------------------------|
| 基本参数<br>行参数                     | 场影教                                                                         |                                                                                                    |                                                                                                    |
| 行参数                             | 场参数                                                                         |                                                                                                    |                                                                                                    |
| P1920-000 14400 100             |                                                                             | 属性影                                                                                                    | 教                                                                                                    |
| P1000 000 4.4000                |                                                                             |                                                                                                    |                                                                                                    |
| 10.70.6                         | 息斑菌 2250                                                                    | 编码方式: ○ VESA @ JEI                                                                                                    | DA 💮 VIDIM                                                                                                    |
| 有效宽度 3840 💠                     | 有效宽度 2160                                                                   |                                                                                                    | the second second second second second second second second second second second second second second second se                                                                                                    |
| 同步宽度 160 🔄                      | 同步宽度 30                                                                     |                                                                                                    | 2 😻 10 112                                                                                                    |
| 同步后篇 240 🔄                      | <b>阿步后</b> 肩 30                                                             | 通過法择: ○ 双 ○ 单 (                                                                                                    | ○四 ◎ 八 ◎ 十六                                                                                                    |
| 同步极性 🖌 📼 💌                      | 同步极性 正                                                                      | •                                                                                                    |                                                                                                    |
| 点时钟频章 (MDfz) 594.00 💿           | 场频刷新车 0fz) 60.00                                                            |                                                                                                    | 5 💿 方式1 💿 方式2                                                                                                    |
|                                 |                                                                             |                                                                                                    |                                                                                                    |
|                                 |                                                                             |                                                                                                    |                                                                                                    |
| 电源参数                            |                                                                             |                                                                                                    |                                                                                                    |
| 3                               |                                                                             |                                                                                                    |                                                                                                    |
| VDD 电压 (V) 12.00 ①              | Pwn 频率(Hz) 50 💿                                                             | 上电顺序 上电时间 (ms)                                                                                                    | 下电顺序 下电时间 (ms)                                                                                                    |
|                                 | Land Land                                                                   |                                                                                                    |                                                                                                    |
| 初助 操作电流 0.0 2.10 💽              | Page 法合计/ 0 画                                                               | V20 - 10                                                                                                    | 170 - 19                                                                                                    |
| V8L B.F. (V) 24.00              |                                                                             |                                                                                                    | 710 · 13                                                                                                    |
|                                 | 15-1-1-1-1-1-1-1-1-1-1-1-1-1-1-1-1-1-1-                                     | SIG ¥ 11                                                                                                    | SI0 V 14                                                                                                    |
| VBL 保护电流(A) 2.10 💿              | ₩元與度 118 (V) 0.00 💿                                                         | VHL - 12                                                                                                    | VEL - 15                                                                                                    |
|                                 |                                                                             |                                                                                                    |                                                                                                    |
|                                 |                                                                             |                                                                                                    |                                                                                                    |
|                                 | 周歩究療<br>周歩気療<br>周歩振費<br>200<br>200<br>200<br>200<br>200<br>200<br>200<br>20 | 周歩宽度 190 0 円歩克度 20<br>同歩后間 2 240 0 円歩后間 30<br>同歩低階 2 正<br>点団神頻章 (ME) 594.00 0 15.例刷紙車 0(z) 00.00<br>电源参数<br>3<br>V3D 电压 (V) 12.00 0 P48 频率 0(z) 50 0<br>V3D 供計电流 (A) 2.10 0 P48 频率 0(z) 50 0<br>V3L 供計电流 (A) 2.10 0<br>V3L 保計电流 (A) 2.10 0<br>V3L 保計电流 (A) 2.10 0<br>V3L (C) 0<br>V3L (C) | 周歩党策<br>周歩党策<br>周歩低間<br>240 ○ 同歩気間<br>30 ○ 通過法律: ○ 6 位 ○ 6 位<br>周歩低性<br>240 ○ 同歩気間<br>30 ○ 通過法律: ○ 双 ○ 单 ④<br>近封持頻草 (Miz) 594.00 ○ 法场税報節草 0fz) 00.00 ○ 分類方式: ○ 逐点 ● 左右<br>电源参数<br>3<br>VaD 电压 (V) 12.00 ○ PNN 疾業 0fz) 50 ○ 上电顺序 上电时间 (nz)<br>VaD 模評电流 (A) 2.10 ○ PNN 疾業 0fz) 50 ○ 上电顺序 上电时间 (nz)<br>VaL 电压 (V) 24.00 ○ PNN 疾業 0fz) 50 ○ Le电顺序 上电时间 (nz)<br>VaL 电压 (V) 24.00 ○ PNN 疾業 0fz) 50 ○ Le电顺序 上电时间 (nz)<br>VaL 电压 (V) 24.00 ○ PNN 疾業 0fz) 50 ○ VaL v 12 ○ |

- (1) 时序名称列表
- (2) 时序参数编辑栏位
- (3) 电源参数编辑栏位
- (4) 时序名称修改位

| 单色场          | - 18          |      |
|--------------|---------------|------|
| 255%I        | 5 🚽 255白      |      |
| 255頃<br>255蔵 | 5 🗘 12752     |      |
| 255白         | 5 🔆 蕭炳        |      |
| 1272k        | 2 2 55%I 5    |      |
|              | 2 25588       |      |
|              | 2 🔅 255盘      |      |
|              | 1 🔅 自色橫向山-斜坡  |      |
|              | 1 🔶 白色竖向山斜坡   |      |
|              | 1 후 白色釉向HL斜坡  |      |
|              | 1 🔅 自色怒向HL斜被  |      |
|              | 1 🔶 1*1橋子     |      |
|              | 1 🗘 無白4*4棋盘格  | 前大预览 |
|              | 1 255RGBW植物彩旗 |      |

(5) 循环列表

设备图库列表,使用者从中选取双击,即可选定调取画面,选定画面名称后双击,即可删除

| P色场         | - |                   |               |
|-------------|---|-------------------|---------------|
| 255éT       |   |                   |               |
| 255線        |   |                   |               |
| 255堂        |   |                   |               |
| 55白         |   |                   |               |
| <b>飛</b> 北病 |   |                   |               |
| .27灰        |   |                   |               |
|             |   |                   |               |
|             |   |                   |               |
|             | - |                   |               |
|             | 0 |                   |               |
|             |   |                   |               |
|             |   |                   |               |
|             |   |                   |               |
|             |   |                   |               |
|             |   | 图像管理              | 图像类别管理        |
|             |   | 图象属性: 0x0100FF04  | 图像类别: 1 🔷     |
|             |   | (2)時かか。           | +D(22).       |
|             |   | 15 T02 - A- NIL 1 | 5a) 78-8580 ; |

(6) 图形库管理(可根据我司提供的图像编码原则,自行新增测试 Pattern)

### 注: 以上时序参数、电源参数、画面等编辑完成后,请务必点击界面右下方的 "更新时序"按钮,方可在软件界面上保存当前设置。

参数编辑完毕且更新保存后,选择下载器对应的 COM 口,点击

#### 更新下载器配置

将软件界面内的 TIMING 及 Pattern 数据更新到下载器。

#### 5.将下载器数据写入到设备

将 6PIN 扁平数据线一端连接数据下载器,一端连接设备 Download,连接完毕后,打开设备 电源开关,此时可看到数据下载器绿色 LED 灯在不停闪烁,键盘显示屏提示数据下载成功后 即数据写入完成,拔掉数据线即可进入测试模式

## 六、技术参数

| Output              | LVDS&V-By-ONE                                           |  |  |  |  |
|---------------------|---------------------------------------------------------|--|--|--|--|
| connector           | 40PIN牛角X2(LVDS) 51PINX2(V-By-one)                       |  |  |  |  |
|                     | 1 Link up to 135MHz                                     |  |  |  |  |
|                     | 2 Link up to 270MHz (135MHz x 2)                        |  |  |  |  |
| Pixel Rate          | 4 Link up to 540MHz (135MHz x 4)                        |  |  |  |  |
|                     | 8LANE V-By-One 597M                                     |  |  |  |  |
|                     | 16LANE V-By-One1184M                                    |  |  |  |  |
| Color Deep          | R G B each channel 6/8/10 bits                          |  |  |  |  |
| VDD Output          | Adjuster 0-13V@4~5A Step0.01V (Over current protection) |  |  |  |  |
| Test Pattern        | Basic and custom-made pattern                           |  |  |  |  |
| Software            | Programmable timing and pattern by web server           |  |  |  |  |
| Control signal      | DOT-CLK H sync V sync DE                                |  |  |  |  |
| Download Interface  | 数据下载器                                                   |  |  |  |  |
| Control Interface   | RS485&RS232                                             |  |  |  |  |
| Llaar Operate       | Display LCD                                             |  |  |  |  |
| User Operate        | Operate Key-stoke                                       |  |  |  |  |
| Power Input         | DC 24V                                                  |  |  |  |  |
| Storage Temperature | -20~60°C                                                |  |  |  |  |

# 七、端口输出定义

7.1 LVDS 端口定义:

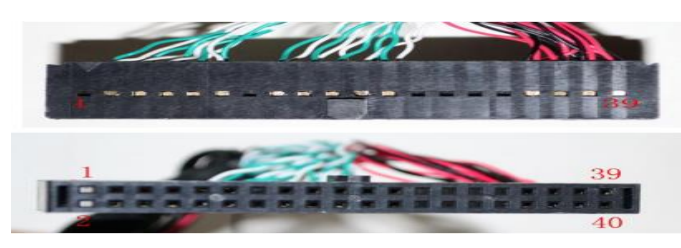

#### 40pin 输出端接口定义

| NO | PIN Name   | NO | PIN Name   |
|----|------------|----|------------|
| 1  | GPIO0      | 21 | TX1CLKOUT- |
| 2  | GPIO1      | 22 | TX1CLKOUT+ |
| 3  | TX0_OUT0-  | 23 | TX1_OUT3-  |
| 4  | TX0_OUT0+  | 24 | TX1_OUT3+  |
| 5  | TX0_OUT1-  | 25 | TX1_OUT4-  |
| 6  | TX0_OUT1+  | 26 | TX1_OUT4+  |
| 7  | TX0_OUT2-  | 27 | DDCO_SCL   |
| 8  | TX0_OUT2+  | 28 | DDCO_SDA   |
| 9  | TX0CLKOUT- | 29 | NC         |
| 10 | TX0CLKOUT+ | 30 | NC         |
| 11 | TX0_OUT3-  | 31 | GND        |
| 12 | TX0_OUT3+  | 32 | VDD        |
| 13 | TX0_OUT4-  | 33 | GND        |
| 14 | TX0_OUT4+  | 34 | VDD        |
| 15 | TX1_OUT0-  | 35 | GND        |
| 16 | TX1_OUT0+  | 36 | VDD        |
| 17 | TX1_OUT1-  | 37 | GND        |
| 18 | TX1_OUT1+  | 38 | VDD        |
| 19 | TX1_OUT2-  | 39 | GND        |
| 20 | TX1_OUT2+  | 40 | VDD        |

## 7.2 ESD 保护器

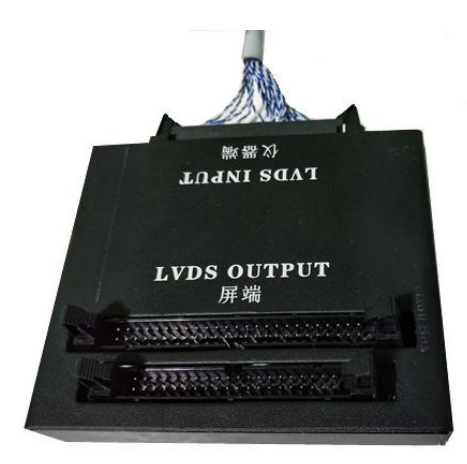

保护器 40PIN 输入端

| NO | PIN Name   | NO | PIN Name   |
|----|------------|----|------------|
| 1  | GND        | 21 | TX1_OUT2-  |
| 2  | VDD        | 22 | TX1_OUT2+  |
| 3  | GND        | 23 | TX1_OUT1-  |
| 4  | VDD        | 24 | TX1_OUT1+  |
| 5  | GND        | 25 | TX1_OUT0-  |
| 6  | VDD        | 26 | TX1_OUT0+  |
| 7  | GND        | 27 | TX0_OUT4-  |
| 8  | VDD        | 28 | TX0_OUT4+  |
| 9  | GND        | 29 | TX0_OUT3-  |
| 10 | VDD        | 30 | TX0_OUT3+  |
| 11 | NC         | 31 | TX0CLKOUT- |
| 12 | NC         | 32 | TX0CLKOUT+ |
| 13 | DDCO_SCL   | 33 | TX0_OUT2-  |
| 14 | DDCO_SDA   | 34 | TX0_OUT2+  |
| 15 | TX1_OUT4-  | 35 | TX0_OUT1-  |
| 16 | TX1_OUT4+  | 36 | TX0_OUT1+  |
| 17 | TX1_OUT3-  | 37 | TX0_OUT0-  |
| 18 | TX1_OUT3+  | 38 | TX0_OUT0+  |
| 19 | TX1CLKOUT- | 39 | GPI00      |
| 20 | TX1CLKOUT+ | 40 | GPI01      |

## 7.3 V-BY-ONE 输出端口定义 1

| No | Symbol      | Description                                                 | Π                | No | Symbol | Description             |
|----|-------------|-------------------------------------------------------------|------------------|----|--------|-------------------------|
| 1  | VLCD        | Power Supply +12.0V                                         | Π                | 27 | GND    | Ground                  |
| 2  | VLCD        | Power Supply +12.0V                                         | Ħ                | 28 | Rx0n   | V-by-One HS Data Lane 0 |
| 3  | VLCD        | Power Supply +12.0V                                         | Π                | 29 | Rx0p   | V-by-One HS Data Lane 0 |
| 4  | VLCD        | Power Supply +12.0V                                         | Ħ                | 30 | GND    | Ground                  |
| 5  | VLCD        | Power Supply +12.0V                                         | Π                | 31 | Rx1n   | V-by-One HS Data Lane 1 |
| 6  | VLCD        | Power Supply +12.0V                                         | Ħ                | 32 | Rx1p   | V-by-One HS Data Lane 1 |
| 7  | VLCD        | Power Supply +12.0V                                         | Ħ                | 33 | GND    | Ground                  |
| 8  | VLCD        | Power Supply +12.0V                                         | Π                | 34 | Rx2n   | V-by-One HS Data Lane 2 |
| 9  | NC          | NO CONNECTION                                               | Ħ                | 35 | Rx2p   | V-by-One HS Data Lane 2 |
| 10 | GND         | Ground                                                      | Π                | 36 | GND    | Ground                  |
| 11 | GND         | Ground                                                      | Π                | 37 | Rx3n   | V-by-One HS Data Lane 3 |
| 12 | GND         | Ground                                                      | Π                | 38 | Rx3p   | V-by-One HS Data Lane 3 |
| 13 | GND         | Ground                                                      | Π                | 39 | GND    | Ground                  |
| 14 | PWM TIN     | External VBR (From System)                                  | Π                | 40 | Rx4n   | V-by-One HS Data Lane 4 |
| 15 | PWM TOUT    | External VBR (For System)                                   | Π                | 41 | Rx4p   | V-by-One HS Data Lane 4 |
| 16 | Gplus mode  | 'L' or 'NC' : Low Power<br>'H' : High Luminance             |                  | 42 | GND    | Ground                  |
| 17 | Gplus EN    | 'H' or 'NC' : Gplus Enable<br>'L' : Gplus Disable(RGB mode) | 1                | 43 | Rx5n   | V-by-One HS Data Lane 5 |
| 18 | SDA         | SDA (For I2C)                                               | Π                | 44 | Rx5p   | V-by-One HS Data Lane 5 |
| 19 | SCL         | SCL (For I2C)                                               | Π                | 45 | GND    | Ground                  |
| 20 | NC          | NO CONNECTION                                               | П                | 46 | Rx6n   | V-by-One HS Data Lane 6 |
| 21 | Bit SEL     | 'H' or NC= 10bit(D) , 'L' = 8bit                            | Π                | 47 | Rx6p   | V-by-One HS Data Lane 6 |
| 22 | Data Format | 'L'=Mode1, 'H'=Mode2,                                       |                  | 48 | GND    | Ground                  |
| 23 | AGP or NSB  | 'H' or NC : AGP<br>'L' : NSB (No signal Black)              | $\left  \right $ | 49 | Rx7n   | V-by-One HS Data Lane 7 |
| 24 | NC          | NO CONNECTION                                               | Π                | 50 | Rx7p   | V-by-One HS Data Lane 7 |
| 25 | HTPDN       | Hot plug detect                                             | П                | 51 | GND    | Ground                  |
| 26 | LOCKN       | Lock detect                                                 |                  | -  | -      |                         |

V-BY-ONE 输出端口 2

| No | Symbol      | Description                                                 |   | No | Symbol | Description             |
|----|-------------|-------------------------------------------------------------|---|----|--------|-------------------------|
| 1  | VLCD        | Power Supply +12.0V                                         |   | 27 | GND    | Ground                  |
| 2  | VLCD        | Power Supply +12.0V                                         | Ť | 28 | Rx0n   | V-by-One HS Data Lane 0 |
| 3  | VLCD        | Power Supply +12.0V                                         | T | 29 | Rx0p   | V-by-One HS Data Lane 0 |
| 4  | VLCD        | Power Supply +12.0V                                         | Ť | 30 | GND    | Ground                  |
| 5  | VLCD        | Power Supply +12.0V                                         | T | 31 | Rx1n   | V-by-One HS Data Lane 1 |
| 6  | VLCD        | Power Supply +12.0V                                         | Ť | 32 | Rx1p   | V-by-One HS Data Lane 1 |
| 7  | VLCD        | Power Supply +12.0V                                         | Ť | 33 | GND    | Ground                  |
| 8  | VLCD        | Power Supply +12.0V                                         | Ť | 34 | Rx2n   | V-by-One HS Data Lane 2 |
| 9  | NC          | NO CONNECTION                                               | T | 35 | Rx2p   | V-by-One HS Data Lane 2 |
| 10 | GND         | Ground                                                      | Ť | 36 | GND    | Ground                  |
| 11 | GND         | Ground                                                      | T | 37 | Rx3n   | V-by-One HS Data Lane 3 |
| 12 | GND         | Ground                                                      | T | 38 | Rx3p   | V-by-One HS Data Lane 3 |
| 13 | GND         | Ground                                                      | Ť | 39 | GND    | Ground                  |
| 14 | PWM TIN     | External VBR (From System)                                  | T | 40 | Rx4n   | V-by-One HS Data Lane 4 |
| 15 | PWM TOUT    | External VBR (For System)                                   | Т | 41 | Rx4p   | V-by-One HS Data Lane 4 |
| 16 | Gplus mode  | 'L' or 'NC' : Low Power<br>'H' : High Luminance             |   | 42 | GND    | Ground                  |
| 17 | Gplus EN    | 'H' or 'NC' : Gplus Enable<br>'L' : Gplus Disable(RGB mode) |   | 43 | Rx5n   | V-by-One HS Data Lane 5 |
| 18 | SDA         | SDA (For I2C)                                               |   | 44 | Rx5p   | V-by-One HS Data Lane 5 |
| 19 | SCL         | SCL (For I2C)                                               | Ť | 45 | GND    | Ground                  |
| 20 | NC          | NO CONNECTION                                               |   | 46 | Rx6n   | V-by-One HS Data Lane 6 |
| 21 | Bit SEL     | 'H' or NC= 10bit(D) , 'L' = 8bit                            | Ì | 47 | Rx6p   | V-by-One HS Data Lane 6 |
| 22 | Data Format | 'L'=Mode1, 'H'=Mode2,                                       |   | 48 | GND    | Ground                  |
| 23 | AGP or NSB  | 'H' or NC : AGP<br>'L' : NSB (No signal Black)              |   | 49 | Rx7n   | V-by-One HS Data Lane 7 |
| 24 | NC          | NO CONNECTION                                               |   | 50 | Rx7p   | V-by-One HS Data Lane 7 |
| 25 | HTPDN       | Hot plug detect                                             |   | 51 | GND    | Ground                  |
| 26 | LOCKN       | Lock detect                                                 |   | -  | -      | -                       |

#### 注意;

V-BY-ONE 2 输出端口 PIN 定义完全一致, 在输出 8LANE 4K2K 信号时, 只有 OUT1 端口有 效, 输出端口 2 无输出。当输出 16LANE 4K2K 信号时。OUT1 OUT2 都有输出, 其中 OUT2 需搭配信号转接板

## 八、售后服务

非常感谢您使用我们的产品,在使用我们的产品时,你还将注意如下事项。 注意事项:

- (1)、 当需要将测试线材连接仪器时,请小心插拔,请勿用力过大,以免损坏;
- (2)、如果您将仪器及测试机台连接好时,请仔细检查你所测试的面板是否与仪器 VDD 电压一致,当仪器已经通电但 PANEL 未显示时,请立刻断电,检查线材连接是否 正确,确保连接无误后请再次启动。如还未正常显示,请联系我们;

质量保证:

本产品自购买之日起, 壹年保修。